# Online Vorstellungsschreiben (LOI)

Dieser Hilfe-Artikel beschreibt den Prozess zur Erstellung Ihres Online-Letter of Introduction (LOI).

Ein gültiger LOI ist erforderlich, um Gastgeber zu sein. LOIs sind in der Regel ein Jahr lang gültig.

Der LOI muss eine der folgenden Angaben enthalten (abhängig von den Richtlinien in Ihrem Land):

- Papiermarke (Aufkleber bis bis zur länderspezifischen Einführung der eStamp
- eStamp + Verfallsdatum des eStamp

Falls Sie noch eine Papiermarke haben, werden die Genehmigungsinformationen innerhalb von Servas Online nicht angezeigt.

Wie immer wenden Sie sich bei Schwierigkeiten zuerst an Ihren lokalen Verwalter, dann an Ihr Land unter country@servas.org. (z.B. germany@servas.org). Erst wenn Sie so keine Antworten erhalten, benutzen Sie den **Link <Kontakt>** unten auf der Servas-Online-Homepage, um einen Administrator zu kontaktieren.

Wenn Sie ins Ausland reisen und Servas-Mitglieder treffen möchten, benötigen Sie ein LOI. Wenden Sie sich zunächst an Ihren Koordinator, um eventuelle Fragen zu stellen, einschließlich der Zahlungsbedingungen für Ihr Land.

<u>Hinweis</u>: Die Vollständigkeit und Richtigkeit Ihres LOI hängt von den Informationen ab, die in anderen Abschnitten Ihres Profils gespeichert sind (z.B. persönliche und Kommunikationsinformationen). Einzelheiten finden Sie im Kapitel **Grundlegende Informationen** der Online-Hilfe.

### Inhalt

| Zugang zu Ihrem Profil                                                            | . 2 |
|-----------------------------------------------------------------------------------|-----|
| Verwendung des Online-LOI                                                         | .2  |
| Verwendung von Papiermarken                                                       | .5  |
| eStamps                                                                           | . 5 |
| Zur Erinnerung: Ihr Bildschirm kann anders aussehen als die Abhildungen hier: die |     |

Zur Erinnerung: Ihr Bildschirm kann anders aussehen als die Abbildungen hier; die Ansicht kann je nach verwendetem Gerät (z.B. Computer, Laptop, Telefon) oder Browser (z.B. Chrome, Safari usw.) variieren.

## Zugang zu Ihrem Profil

Lesen Sie das Kapitel **Zugriff auf mein Profil in** der Online-Hilfe.

Stellen Sie sicher, dass alle **grundlegenden Informationen** in Ihrem Profil vollständig und korrekt sind.

(Siehe Kapitel **Grundlegende Informationen** in der Online-Hilfe). Der LOI wird diese Felder aufnehmen.

## Verwendung des Online-LOI

Sie müssen als Reisender registriert sein, um die LOI-Felder anzeigen zu können.

| <ol> <li>Vergewissern Sie sich, dass<br/>Ihr Foto im oberen Teil des<br/>Profilbildschirms angezeigt<br/>wird<br/>(siehe Abschnitt Wie Sie Ihr<br/>Bild hochladen können in<br/>der Benutzerhilfe, wenn Sie<br/>das Bild hochladen oder<br/>ändern müssen).</li> </ol>                                             | My Profile<br>Judy Bartel<br>Registration<br>Username:<br>Password: "<br>Servas Role :<br>Servas Role :<br>Host List coor<br>Interviewer<br>estamp:<br>Mombership u<br>Traveller Stam | 2<br>id: 18448<br>articly7<br>Travellar & Host & Coordinator &<br>dinator & Webmaster &<br>antal : 35-Dec-2017<br>gp until : |
|----------------------------------------------------------------------------------------------------|----------------------------------------------------------------------------------------------------|----------------------------------------------------------------------------------------------------|
| <ol> <li>Scrollen Sie nach unten, bis<br/>Sie den Abschnitt "Letter of<br/>Introduction" Ihres Profils<br/>(falls dieser Abschnitt nicht<br/>sichtbar ist, überprüfen Sie<br/>nochmals, ob Sie den Status<br/>eines Reisenden haben und<br/>wenden Sie sich an Ihren<br/>örtlichen Koordinator, um dies</li> </ol> | Letter of Introduction<br>Persönlicher Hintergrund / Meine Beschreibung<br>:                                                                                                    | Notfallkontakt :<br>Mitreisende Servas-Mitglieder :<br>Länder, die besucht werden :<br>Japan                                 |
| zu arrangieren).<br>3. Stellen Sie sicher, dass die<br>Angaben vollständigt und auf<br>dem neuesten Stand sind.                                                                                                    | Deinen LOI herunterladen  If the LOI doesn't appear on your screen, check your computer's "downloads" folder.                                                                         | Letter of Introduction bearbeiten                                                                                            |

| <ol> <li>Um den LOI-Inhalt<br/>hinzuzufügen oder zu ändern,<br/>klicken Sie auf [Letter of<br/>introduction bearbeiten].</li> </ol>                                                                                                    | Ich stelle mich vor :       Wer soll im Notfall benachrichtigt werden? :         Mitreisende Kinder unter 18 :         Mitreisende Servas-Mitglieder :         ()         Land, das ich besuchen will :         Japan         Setect |
|----------------------------------------------------------------------------------------------------|----------------------------------------------------------------------------------------------------|
| <ol> <li>Ich stelle mich vor wird<br/>verwendet, um Menschen<br/>über Sie als Reisende zu<br/>informieren.</li> </ol>                                                                                                    |                                                                                                    |
| Dieser Text könnte später<br>geändert werden, z.B. könnte<br>er in Spanisch sein, wenn Sie<br>in ein spanischsprachiges<br>Land gehen, und dann in<br>Englisch, wenn Sie in ein<br>englischsprachiges Land<br>gehen.                                                                                                    |                                                                                                    |
| <ol> <li>Stellen Sie sicher, dass Sie<br/>einen Notfallkontakt mit<br/>Name, Telefon und/oder E-<br/>Mail-Adresse angegeben<br/>haben.</li> </ol>                                                                                                    |                                                                                                    |
| <ol> <li>Geben Sie die Namen und das<br/>Alter der mit Ihnen<br/>reisenden Kinder an.</li> </ol>                                                                                                    |                                                                                                    |
| <ul> <li>8. Wählen Sie ein oder mehrere<br/>Andere Servas-Mitglieder,<br/>die mit Ihnen reisen (Wenn<br/>Sie die Anfangsbuchstaben<br/>des Nachnamens eingeben,<br/>erhalten Sie eine Lister der<br/>vorhandenen, passenden<br/>Namen). Das bedeutet, nur<br/>Servas-Mitglieder, die ein<br/>individuelles Profil auf Servas<br/>haben können hier gewählt<br/>werden.</li> <li>9. Klicken Sie auf die graue</li> </ul> |                                                                                                    |

| Schaltfläche <b>[Select]</b> unter<br><b>"Country to be visited"</b><br>und wählen Sie ein Land aus.<br>Dies kann für weitere Länder<br>wiederholt werden.                                                                                                    |                                                                                                    |
|----------------------------------------------------------------------------------------------------|----------------------------------------------------------------------------------------------------|
| 10. Klicken Sie auf <b>[LOI</b><br><b>speichern]</b> , um die<br>Änderungen zu speichern.                                                                                                    | LOI speichern                                                                                                    |
| 11.Um eine Vorschau Ihres LOI zu<br>sehen, klicken Sie auf<br><b>[Deinen LOI<br/>herunterladen]</b> .                                                                                                    | Deinen LOI herunterladen                                                                                                    |
| <ul> <li>12. Navigieren Sie zu dem<br/>Verzeichnis, in dem Sie Ihre<br/>LOI speichern möchten, und<br/>bestätigen Sie.<br/>Der Standard-PDF-Dateiname<br/>lautet</li> <li>Ietter-of-introduction.pdf.</li> <li>Öffnen Sie die Datei, indem<br/>Sie in das entsprechende<br/>Verzeichnis navigieren und<br/>auf die Datei doppelklicken.<br/><u>Hinweis</u>: Wenn die LOI nicht<br/>auf Ihrem Bildschirm<br/>erscheint, überprüfen Sie den<br/>Ordner <b>Downloads</b> Ihres<br/>Computers.</li> </ul> | <image/> <image/> <image/> <image/> <image/> <image/> <text><text><text><text><text><text><text><text><text><text><text><text><text></text></text></text></text></text></text></text></text></text></text></text></text></text>                                                                                                    |
| 13. Überprüfen Sie, ob der LOI die<br>richtigen Informationen<br>anzeigt. Aktualisieren Sie ggf.<br>die Felder innerhalb Ihres<br>Profils (Einzelheiten finden Sie<br>im Kapitel <b>Grundlegende</b><br><b>Informationen</b> der Online-<br>Hilfe).                                                                                                    | Lunderstand the aims 6 nules of Servas and will abide by them, the ortfle <i>eur</i> Thomore <i>avoir price</i> consistence des statutes et <i>uk</i> règlement intériser<br>de Servas et <i>uk</i> ménggae à les capectrifficational des reconnectationes y normais de Servas y are componied a respectations.<br>Il will keep all host information confidential, to be used only by me, and will not ask to be hosted without a valid LOI (Me componento a manteme<br><i>i calcine confidencial</i> de los datos personales de los antifoxions, sido utilizados por mil. No vy a propriate hospitalados di una estate de qui avoite l'internal de<br>cubi qui l'emet. Yous pouve également en vénifier la validate en allant voir le profil de l'adhérent sur www.servas.org. le numéro du Timbre<br>Internalistica do's figures.<br>Approved by (kaprabado por) :<br>Issue Date (ficcha de emissio) : 19:0ec:2017<br>Travel Start Date (ficcha de viage) : |

| Hinweis: Die Länder sind in der  |  |
|----------------------------------|--|
| Lage, einen Teil des LOI         |  |
| anzupassen, so dass er ein wenig |  |
| anders aussehen könnte.          |  |

#### Verwendung von Papiermarken

Dieser Abschnitt ist nur bis zur Einführung von eStamps durch Ihr Land relevant.

Der Online-LOI muss ausgefüllt, gedruckt und gescannt und dann an Ihren Koordinator geschickt werden. Der Koordinator bringt eine Papiermarke auf Ihrem LOI an und schickt ihn an Sie zurück.

Scannen Sie die validierte LOI und hängen Sie sie an alle E-Mails an, die Sie mit der Bitte um Hosting versenden.

#### eStamps

Wenden Sie sich an Ihren örtlichen Koordinator, um zu bestätigen, dass Ihr Land eStamps verwendet.

Sobald die Zahlung bestätigt und Ihr Reisestatus geregelt ist, stellt Ihnen Ihr Koordinator eine eStamp aus, die in der Regel maximal ein Jahr gültig ist. Denken Sie daran, dass Sie, um nach diesem Datum zu reisen, einen neuen LOI mit einer aktuellen eStamp beantragen müssen.

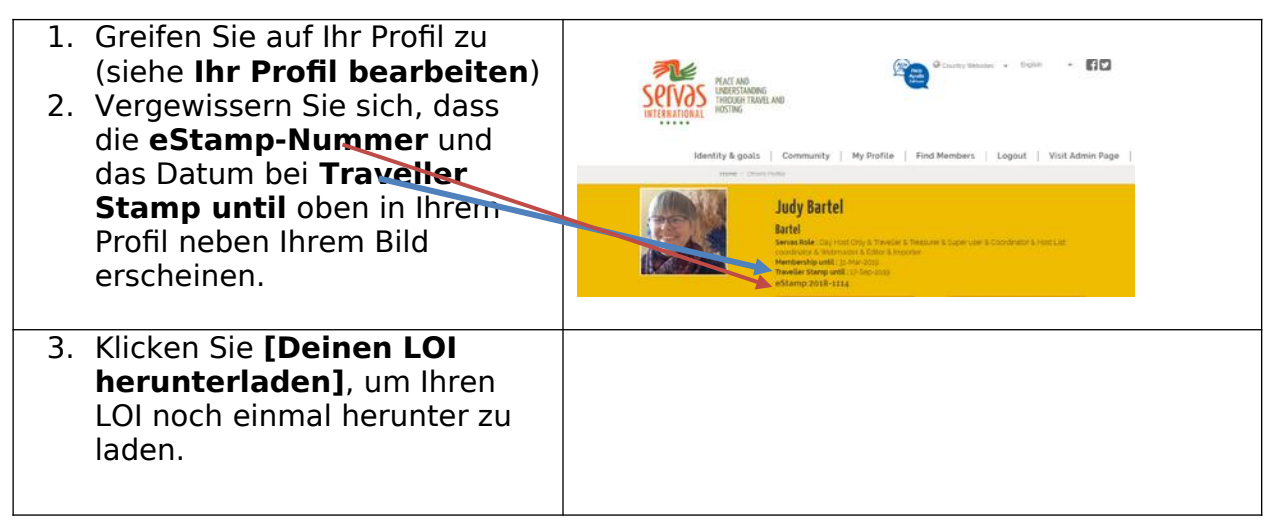

| 14.Überprüfen Sie, ob die           |                                                                                                    |
|-------------------------------------|----------------------------------------------------------------------------------------------------|
| Genehmigungsinformationen           |                                                                                                    |
| den Erwartungen                     |                                                                                                    |
| entsprechen:                        | Servas                                                                                                    |
|                                     | 2018-1114<br>Valid Until : (valido hasta) (valadie jusqu'au) 17-Sep-2019                                                                                                    |
| <ul> <li>eStamp</li> </ul>          | Stamp Issued In (timbre émis ent) : Canada  I etter of Introduction member n° (n°de membre) (miembro n°) 18448                                                                                                    |
| <ul> <li>valid until</li> </ul>     | (version 2019)<br>(lettre d'introduction) (carta de presentación (LOI))                                                                                                    |
| <ul> <li>Stamp issued in</li> </ul> | Family name, first name (nom, prénom) (nombre, apelido) : Bartel Judy                                                                                                    |
| • Approved by                       | Sex. Print (Sext) (ref) - Petitiale Retired Student Services Manager                                                                                                    |
| (normalerweise Name und             | Permanent address (adresse domicile)(dirección) :<br>213 2nd st., ., ., Brandon                                                                                                    |
| (normaler weise Name und            | Phone (tell): +1 204-727-4794         Cellphone (tell, mdvil): : +1 cell 204-720-7892         Email : judy.bartel@gmail.com                                                                                                    |
| Kontaktinformationen)               | Other Servas members travelling with you (autres Servas voyageant avec vous) (otros Servas miemtros viajando contiga) : NA                                                                                                    |
|                                     | Emergency contact [name, phone, email] en cas d'urgence prévenir [nom, télé, email])en caso de emergencia contactar (nombre, tell, email]) :                                                                                                    |
| Hinweis: Denken Sie daran, dass     | witeert eartei: wooarteigmts.net, 1-204-263-9495<br>Languages spoken (langues parlées) (idiomas hablados) : English (fluent), german (basic), spanish (basic), Low German (fluent)                                                                                                    |
| sich der Wortlaut und das Lavout    | Personal background (presentez-vous) (presentación personal) :<br>I have been retired for 10 years from a career in Student Services at a Community College. Since then, I have been active in a number of                                                                                                    |
| von Land zu Land ein wenig          | community organizations, mainly involved with international development activities. I have also had the privatege of traveling extensively,<br>including seeing first hand the activities happening in villages in Tanzania and the slums of Bangladesh. I continue to support these projects by<br>making handbaas which are sold for me by a local at a taller. Wy goal in travel is not to simply see the sites, but to meet and communicate               |
|                                     | with people to learn about their lives and their culture. I also enjoy active holidays—bicycling, motorcycling, hiking and learning —or ideally,<br>being involved in volunteer activities within a region. Brandon is not a prime tourist destination, so I have had few opportunities to host Servas                                                                                                    |
| andern konnen.                      | traveliers, however, for the last tew summers i have greatly enjoyed sharing evenings of tooo, wine, and conversation with many warm<br>Showers bicycle tourers from all over the world.                                                                                                    |
| 15.Speichern Sie diese LOI-PDF-     | l'understand the aims & rules of Servas and will abde by them. (le certife sul Thomeur avoir pris connaissance des statuts et du règlement intérieur<br>de Servas et je m'engage à les respecter)(Entiendo las recomendaciones y normas de Servas y me comprometo a respetarlas).                                                                                                    |
| Datei zur späteren                  | I will keep all host information confidential, to be used only by me, and will not ask to be hosted without a valid LDI (Me comprometa a materier<br>el carácter confidencial de los datos personales de los anfiriones, solo utilizados por a preguntar hospitalidad sin una carta de presentación (LOI)<br>valida). Ce document resx valide qu'avec le Timbre international, un Nº de Limbre, une date de limite de validité ainsi que le nom et l'email de |
| Verwendung auf Ihrem                | celui qui l'émet. Yous pouvez également en vérifier la validité en allant voir le profil de l'adhérent sur www.servas.org, le numéro du Timbre<br>International doit y figurer)                                                                                                    |
| Computer.                           | Approved by (aprobado por): Issue Date (fecha de emisión): 19-Dec-2017 Email (email): Travel Start Date (fecha de viaje):                                                                                                    |
| Compateri                           |                                                                                                    |
| 16.Hängen Sie die genehmigte        |                                                                                                    |
| PDF-Datei des LOI an Ihre           |                                                                                                    |
| Hosting-Anfrage-E-Mails an.         |                                                                                                    |
|                                     |                                                                                                    |
| Hinweis: Die eStamp-                | PLATE AND PLATE AND PLATE AND                                                                                                    |
| Informationen stehen notenziellen   | SELVOS THROUGH TRAVEL AND                                                                                                    |
| Castaoborn zur Vorfügung, wonn      | INTERNATIONAL                                                                                                    |
|                                     | Identity & goals   Community   My Profile   Find Members   Logout   Visit Admin Page                                                                                                    |
| sie in Servas Unline nach ihrem     | Hore / Obes Fulle                                                                                                    |
| Profil suchen.                      | Judy Bartel                                                                                                    |
|                                     | Sense Bartel Sense Set Dig Hoot City's Thankler & Thankler & Super user's Coordinator & Hoot List Another Mark Visionada City Contract City Contractor City Contractor City Contractor City Contractor City City City City City City City City                                                                                                    |
|                                     | Constants & Methods & Lobo & Property     Methods (1) (1) (1) (1) (1) (1) (1) (1) (1) (1)                                                                                                    |
|                                     | eStamp 2018-1114                                                                                                    |
|                                     |                                                                                                    |